# **Covey Roleplay Sim Control System**

# Introduction

The Covey Roleplay Sim Control System is a full-featured set of tools to help those running roleplay regions. It features the following:

- Access controls
- Experience Teleports
- Doors (Two breakable modes)
- Greeters/Warnings/Trap with an API to allow add-ons
- Multiple (Connected) Region configurations
- Multiple Groups
- Region End User Licence Agreements with enforcement option
- Rules Delivery
- Local Message Relay (to a repeater in the same sim)
- Multi Region Message Relay
- Local Relays

### Introduction – How it works

The whole system connects to a server. The server has the following lists.

- Rules: Avatars that agreed to the sim rules.
- Users: Avatars are allowed to use items connected to the server.
- Admins: Avatars can change settings on items connected to the server.
- Banned: Avatars are banned from using items connected to the server.
- Groups: Groups are given user-level access items connected to the server.

Multiple servers can be set down, each with one or more groups assigned. This allows different roleplay groups in the same region to have their own access lists, rules and groups. Each server is assigned a number, and items connected to that server must be set to the same server number. There is also a region relay for connected sims.

### Introduction – Connected Sims

The region relay is functional when one roleplay group spans multiple regions. If the access lists are updated in one area, the updated information is relayed to the server with a matching server number in the connected region through the relay. That server then updates all items connected to it.

### Introduction - Access Controls

The following access options can be set for all items: everyone, everyone except banned, List, Group (multiple), Group and list.

#### **Introduction - Props**

The Covey Role Play system comes with props you can use. They are all PBR and standard materials are enabled so that they will work with newer and older viewers. However, the scripts can be added to your items if you prefer. Use of the props is optional.

### Using Your Own Items

First, drop in the 'Set LinksetData Defaults' script to use your items. It will tell you they are set and self-delete. Then add in the scripts for the item you are creating.

# **Roleplay Server**

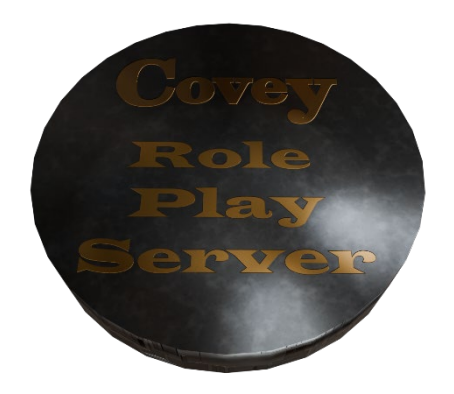

The server is the heart of the Covey Roleplay system. There are three parts to the server.

- Server
- Groups (must be a child prim of the server)
- Region Relay

The images below were taken in the Firestorm Viewer using the Vintage skin. If you use a different viewer or skin, you may see things differently visually, but the process remains the same.

### Roleplay Server – The Server

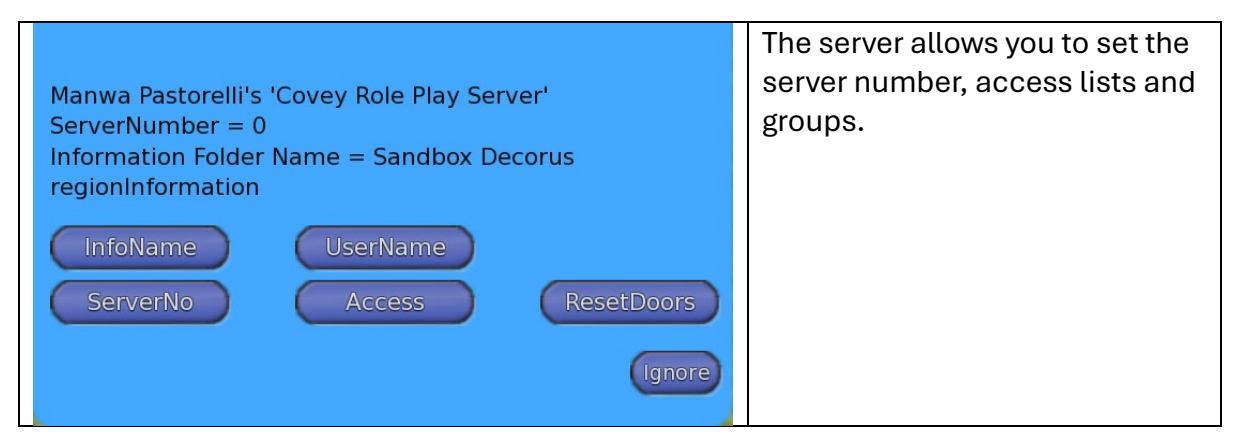

#### Roleplay Server – Info Name

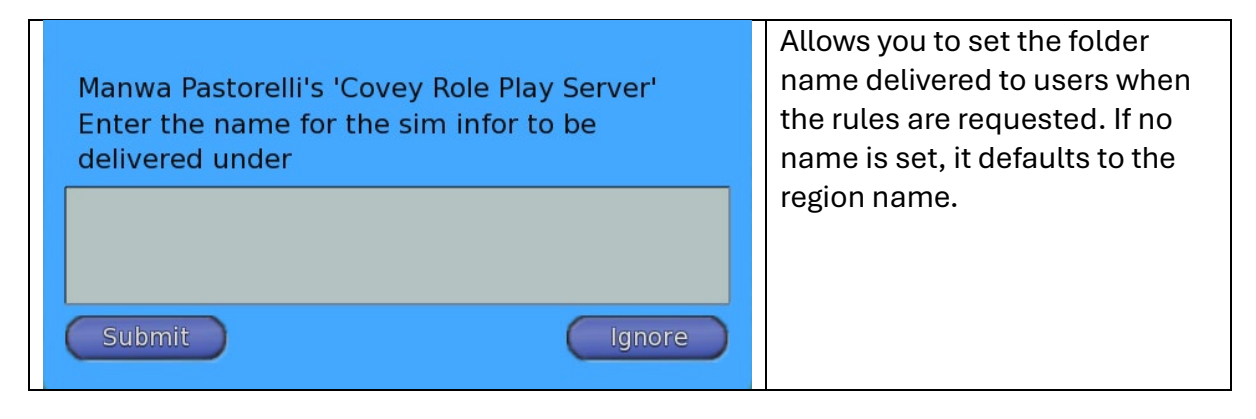

#### Roleplay Server – Username

This displays the avatar name (not display) name of the avatar using the menu in local chat.

#### Roleplay Server – Server Number

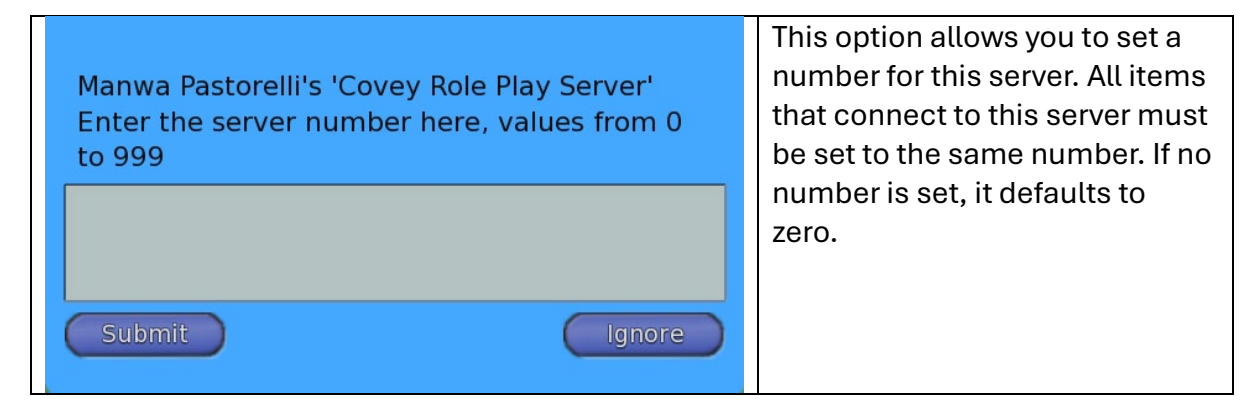

#### Roleplay Server – Access

| Manwa Pastorelli's 'Covey Role Play Server'<br>Choose An Option                                        | Each menu lets you clear the list, display the list and add or remove avatars. |
|----------------------------------------------------------------------------------------------------|--------------------------------------------------------------------------------|
| RuleAccess     MainMenu     Done       UserAccess     AdminAcces     BanAccess       Ignore     Ignore |                                                                                |

#### Roleplay Server – Edit Access List

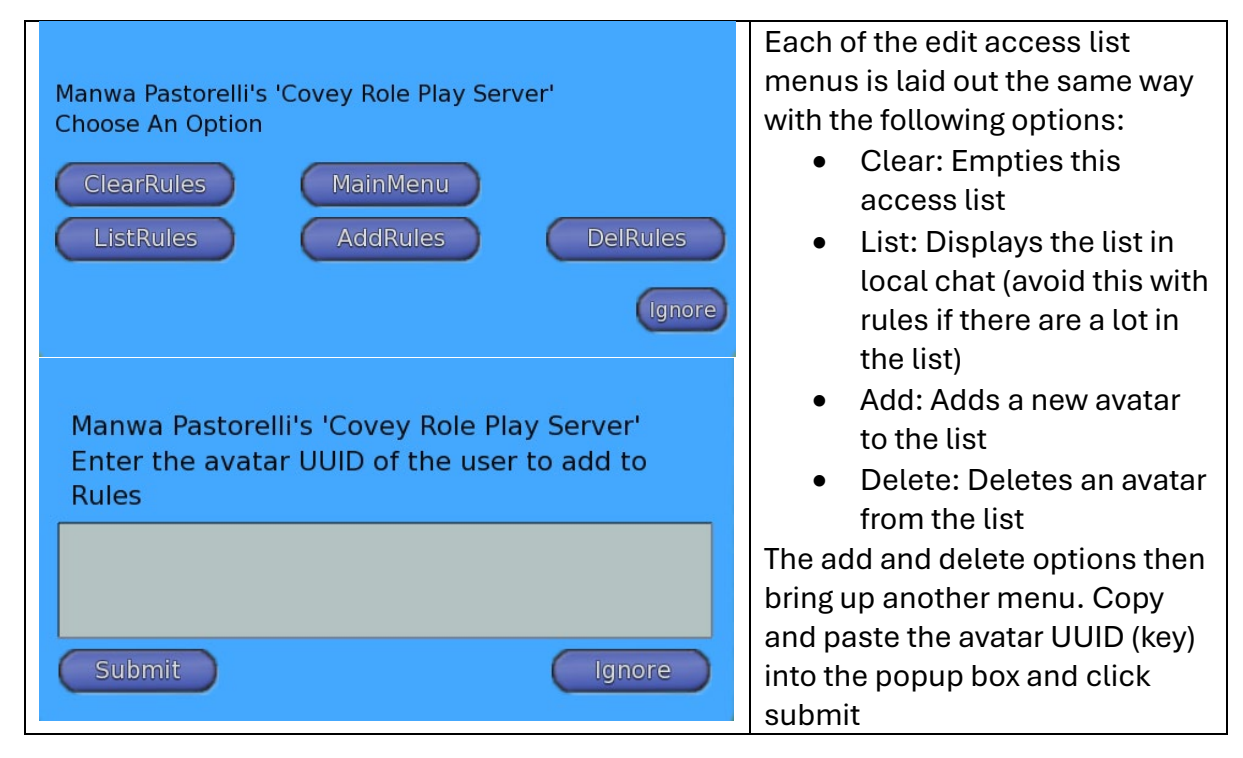

### Roleplay Server – Groups

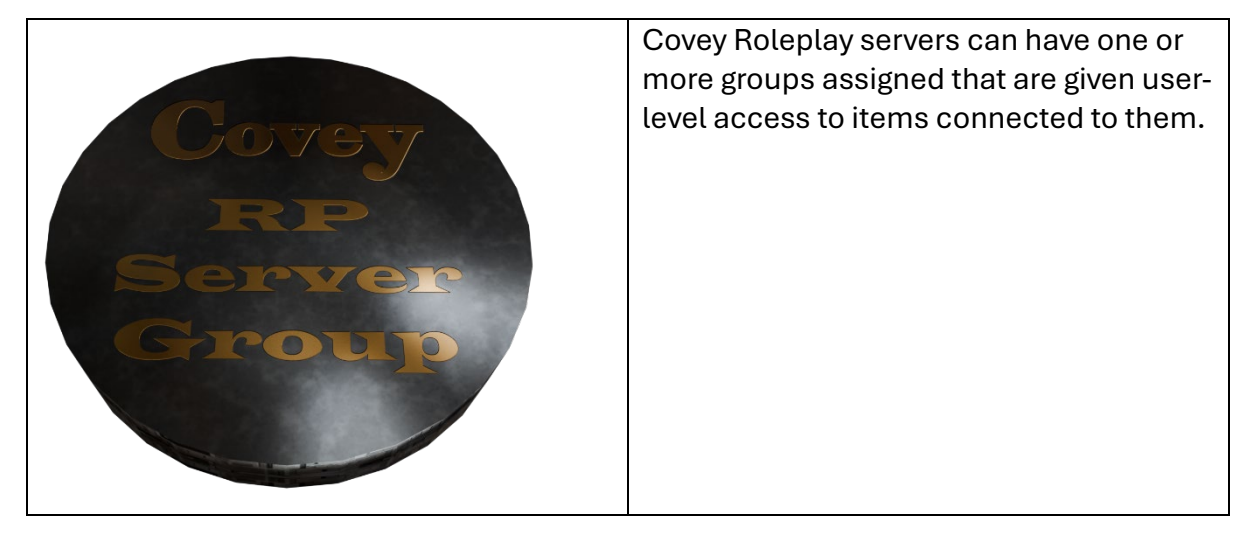

### Roleplay Server – Set the Group

The group item must be set to the group you wish to add access to. Then, it must be linked to the server so that the server remains the root prim.

| Touch                                                                                                    | 1. Right-click on the object and                                                                                                    |
|----------------------------------------------------------------------------------------------------|----------------------------------------------------------------------------------------------------|
| Edit                                                                                                    | menu.                                                                                                    |
| Edit PBR Material                                                                                                    |                                                                                                    |
| Build                                                                                                    |                                                                                                    |
| Open                                                                                                    |                                                                                                    |
| Sit here                                                                                                    |                                                                                                    |
| Image: Construction                                                                                                    | <ol> <li>Click on the button to choose<br/>the group.</li> <li>Choose the group from the list.</li> <li>Click Ok</li> </ol>                                                                                                    |
| Image: Construction of the construction of the construc | <ol> <li>Edit the group object again,<br/>then hold down the CTRL key<br/>and left-click on the server.<br/>Both items will be highlighted. It<br/>is essential to make sure you<br/>select the server last.</li> <li>Click on the Link button.</li> </ol> |
| Image: Constraint of the second of the second o | 7. If you have done this correctly,<br>the server will be highlighted in<br>yellow, and the group object,<br>now a child of the server, will be<br>in a different colour.                                                                                  |

#### Roleplay Server – Multi Region Setup – Region Relay

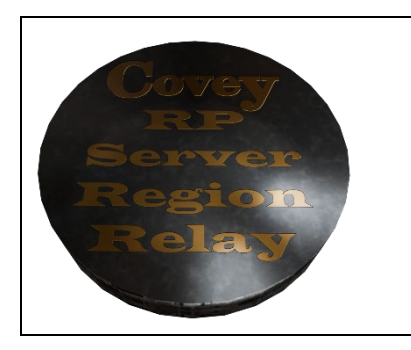

Region relays should be set less than 10m apart, with one relay on each side of the SIM border. The diagram below is an example of a 3x3 cluster of sims.

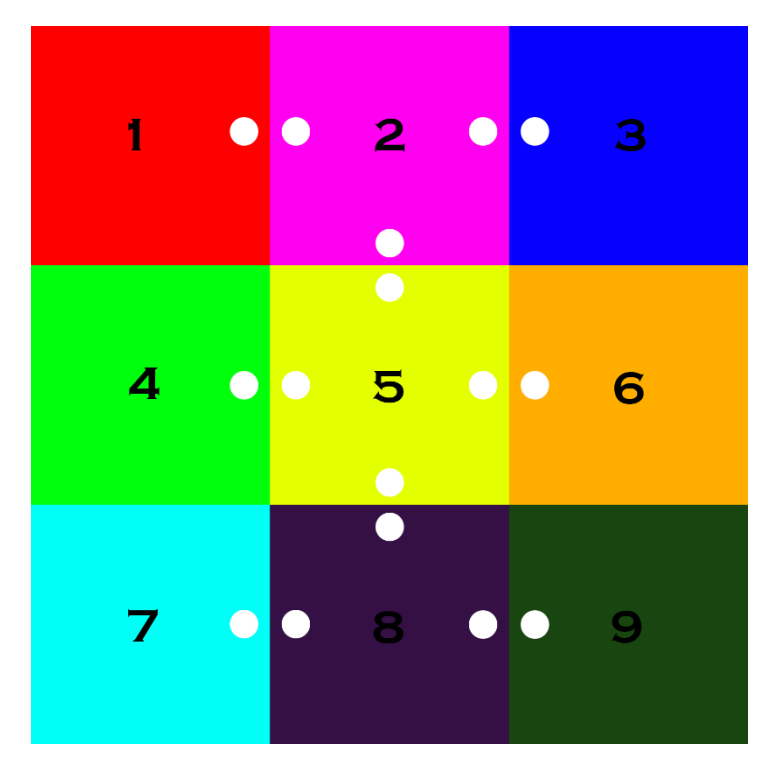

In the diagram above, each coloured box represents a region. The white dots are region relays.

Each relay must be within 10m of the relay in the other region. However, if you have three relays, all within 10m of each other, this will cause an infinite communication loop. The best practice is to avoid putting relays in the corners of sims and place them along the midpoint of each border.

It is important to note that when clustering sims like this, there are no region relays between 1:4, 3:6, 4:7 or 6:9. Adding relays on those borders would potentially create an infinite communication loop.

# **Experience Teleports**

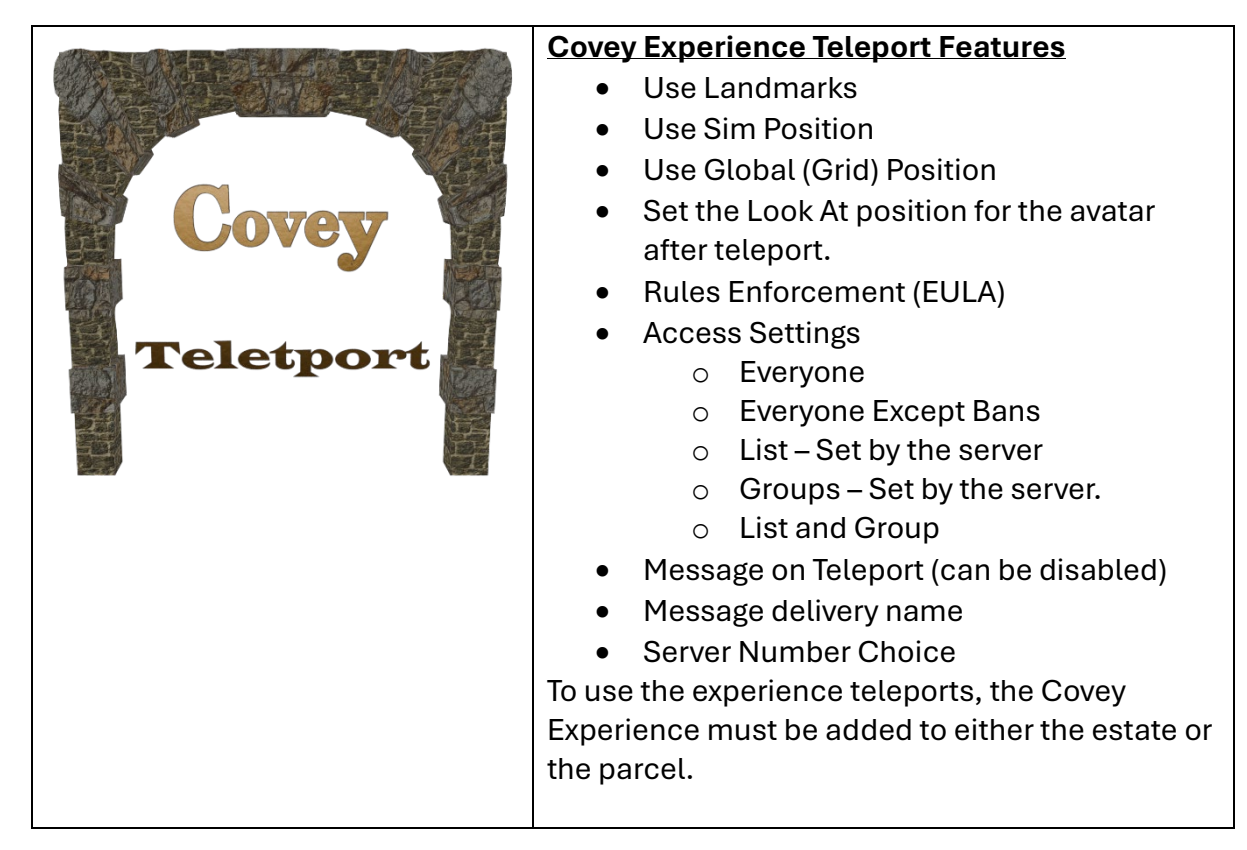

### Experience Teleports – Adding to the Estate or Parcel

| Region / Estate ? _ X<br>N 4 Covenant Region Ferrain Environment Debug Firefences M Enter part of the name                                                                                                    | 1. World Menu, Region                                                                                                    |
|----------------------------------------------------------------------------------------------------|----------------------------------------------------------------------------------------------------|
| Changes to settings on this tab will affect all regions in the estate.  Covey Max Content Rating:                                                                                                    | Details                                                                                                    |
| Key Experiences: (0, max 8)<br>(empty) Adda Key Experience may be Key. Key Experience have germission to Covey Experience                                                                                                    | Proerix Diamond     2. Experiences Tab                                                                                                    |
| Remove<br>Profile<br>Additionally, if the estate does not                                                                                                    | 3 Under Allowed                                                                                                    |
| allow public access, Residents<br>participating in any Key Experience<br>may enter the estate and can remain<br>as here are the estate and can remain                                                                                                    | Experiences click Add                                                                                                    |
| Allowed Experiences: (2, max 8) Only Experiences that are                                                                                                    | 4 Time in Osvervin the                                                                                                    |
| Covey Experience The Crisp Experience Covey Experience Covey Experience Co | 4. Type in Covey in the                                                                                                    |
| to run on this estate                                                                                                    | Search box                                                                                                    |
|                                                                                                    | 5. Click on the Covey                                                                                                    |
| Blocked Experiences: (0, max 8) (empty) Only Grid-Scope Experiences may be Blocked.                                                                                                    | Experience to select it,                                                                                                    |
| Remove<br>Profile<br>Profile                                                                                                    | then click ok.                                                                                                    |
|                                                                                                    |                                                                                                    |
| About Land ? _ X Choose Experience                                                                                                    | 1. World Menu, Parcel                                                                                                    |
| Covey<br>Max Content Rating:                                                                                                    |                                                                                                    |
| Allowed Experiences: (2, max 24) Orly Experiences that are Land-Scope may be Allowed. G Covey Experience                                                                                                    | Received and the second second |
| Covey Experience Remove Allowed Experiences have permission to run on this parcel if they are not                                                                                                    | 3 Under Allowed                                                                                                    |
| Profile) Blocked by the estate.                                                                                                    | 5. Onder Allowed                                                                                                    |
|                                                                                                    |                                                                                                    |
| Blocked Experiences: (0, max 24)<br>(empty) Any Resident Experience may be<br>Blocked                                                                                                    | 4. Type in Covey in the                                                                                                    |
| Remove Blocked Experiences may not run on this parcel.                                                                                                    | search box                                                                                                    |
| Profile.                                                                                                    | 5. Click on the Covey                                                                                                    |
|                                                                                                    | Experience to select it,                                                                                                    |
|                                                                                                    | then click ok                                                                                                    |
|                                                                                                    | then effek ok.                                                                                                    |

### Experience Teleports – Configuration

### Experience Teleports – Main Menu

|                                                               | Teleport Options                                          |
|---------------------------------------------------------------|-----------------------------------------------------------|
| Manwa Pastorelli's 'Covey Teleport'                           | Message (message sent to avatars                          |
| Current Settings:<br>Connect To Server No. = 0                | on teleport)                                              |
| Access Type = Everyone<br>Message Name = NPC<br>Range = Shout | <ul> <li>Range (range of the message delivery)</li> </ul> |
| RulesEnforcement = Off<br>Message =                           | Rules Enforcement (on/off)                                |
| Welcome to our sim                                            | • Access (who can use the item)                           |
| TpOptions Reset                                               | • Server (sever number the item                           |
| Message Range RulesEnf                                        | connects to)                                              |
| Access Server Name                                            | <ul> <li>Name (name the item delivers</li> </ul>          |
| Ignore                                                        | messages as)                                              |

### Experience Teleports – Teleport Options

|   |                                                           | <ul> <li>SndMessageOn: Messages on</li> </ul>    |
|---|-----------------------------------------------------------|--------------------------------------------------|
|   | Manwa Pastorelli's 'Covey Teleport'                       | <ul> <li>SndMessageOff: Messages off</li> </ul>  |
|   | Current Settings<br>TpMode = Landmark                     | • SetPos: Sets the position within               |
|   | Landmark Name =                                           | the sim to land at                               |
|   | Sim Position =                                            | <ul> <li>SetLookAt: Sets the look-at</li> </ul>  |
|   | Look At Position =                                        | SetLookAt. Sets the tolepart                     |
|   | Environment Name = Environment<br>Message With $Tp = Off$ |                                                  |
|   |                                                           | <ul> <li>SetEnv: Sets the environment</li> </ul> |
|   | SndMsgOn SndMsgOff MainMenu                               | asset to use                                     |
|   | SetPos SetLookAt SetEnv                                   | TpMode: Sets the teleport mode                   |
|   | TpMode Set-LM SetGlobal                                   | • Set-LM: Sets the landmark to use               |
|   |                                                           | • SetGlobal: Sets the global (grid)              |
|   | Ignore                                                    | coordinates of the destination                   |
|   |                                                           | region                                           |
| 1 |                                                           | 1001011                                          |

| Manwa Pastorelli's 'Covey Teleport'<br>Current Setting<br>TpMode = Landmark<br>MainMenu<br>Landmark GlobalCo TpOptions | <ul> <li>Experience Teleports – Teleport Mode<br/>Menu</li> <li>Landmark: Sets the name of the<br/>landmark to use</li> <li>GlobalCo: Sets the grid<br/>coordinates for global<br/>positioning</li> </ul> |
|----------------------------------------------------------------------------------------------------|----------------------------------------------------------------------------------------------------|
| Manwa Pastorelli's 'Covey Teleport'<br>Current Setting:<br>Sim Position =                                              | Experience Teleports – SetPos (Region<br>Position)                                                                                                    |
| Enter Vector <x,y,z>.</x,y,z>                                                                                          | Enter a vector within the region where the avatar should land.                                                                                                    |
| Submit                                                                                                    | <x,y,z></x,y,z>                                                                                                    |
| Manwa Pastorelli's 'Covey Teleport'<br>Current Setting:                                                                | Experience Teleports – Set Look-At<br>Position                                                                                                    |
| Enter Vector for Look At <x,y,z>.</x,y,z>                                                                              | Enter a vector within the region that the avatar should face when they land.                                                                                                    |
| Submit Ignore                                                                                                    | <x,y,z></x,y,z>                                                                                                    |
| Manwa Pastorelli's 'Covey Teleport'                                                                                    | Experience Teleports – Set Environment                                                                                                    |
| Current Setting:<br>Environment Name = Environment<br>Enter Name                                                       | This lets you set the name of an<br>environment asset within the teleports<br>inventory that should be applied to the<br>avatar teleporting.                                                              |
| Submit                                                                                                    |                                                                                                    |
| Manwa Pastorelli's 'Covey Teleport'<br>Current Setting:<br>Message =<br>Welcome to our sim<br>Enter LM Name            | Experience releports – Set Landmark<br>Enter the name of the Landmark in the<br>objects inventory that should be used<br>as the destination.                                                              |

### Experience Teleports – Range

| Manwa Pastorelli's 'Covey Teleport'<br>Current Setting<br>Range = Shout<br>MultiSim<br>Shout<br>Bhout<br>Toucher<br>Misper<br>Say<br>Ignore | <ul> <li>MultiSim: Delivers to all avatars<br/>on all connected SIMs.</li> <li>Region: Delivers to all avatars on<br/>this SIM</li> <li>Relay: Delivers to Local Relays on<br/>this SIM.</li> <li>Toucher: Delivers to only the<br/>avatar using the teleport.</li> <li>Shout: Local Chat - 96m</li> <li>Say: Local Chat - 20m</li> <li>Whisper: Local Chat 10m</li> </ul> |
|----------------------------------------------------------------------------------------------------|----------------------------------------------------------------------------------------------------|
| Manwa Pastorelli's 'Covey Teleport'<br>Current Setting<br>RulesEnforcement = Off                                                            | Experience Teleports – Rules<br>Enforcement                                                                                                    |
| RulesOn RulesOff MainMenu                                                                                                    | <ul> <li>RulesOn: This option only allows<br/>avatars that have agreed to the<br/>sim rules to teleport. If they have<br/>not, the system will deliver a copy<br/>of the rules and ask them to agree<br/>to them. If they agree, the avatar<br/>is teleported.</li> <li>RulesOff: Turns off rules<br/>enforment</li> </ul>                                                 |

# Experience Teleports – Message

| Manwa Pastorelli's 'Covey Teleport'<br>Current Setting: | Sets the message to be delivered when an avatar teleports. |
|---------------------------------------------------------|------------------------------------------------------------|
| Message =<br>Welcome to our sim<br>Enter Message        | This is turned on and off in the TpOptions menu.           |
|                                                         |                                                            |
| Submit                                                  |                                                            |

### Experience Teleports – Server

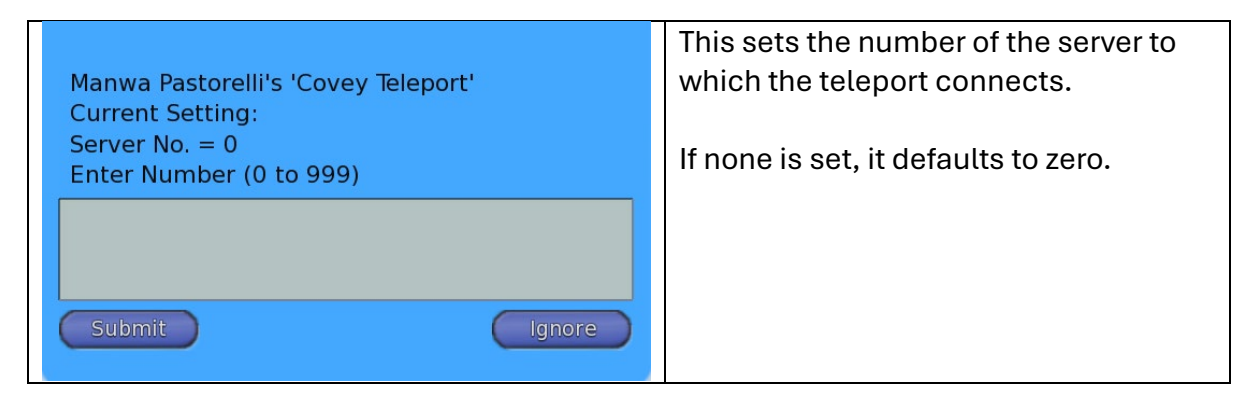

### Experience Teleports – Name

| Manwa Pastorelli's 'Covey Teleport'<br>Current Setting:<br>Message Name = NPC | This sets the name of the landmark in<br>the inventory used as a destination for<br>teleport. |
|-------------------------------------------------------------------------------|-----------------------------------------------------------------------------------------------|
| Enter name                                                                    | This will only be used if the teleport mode is set to landmark.                               |
| Submit                                                                        |                                                                                               |

# **Roleplay Doors**

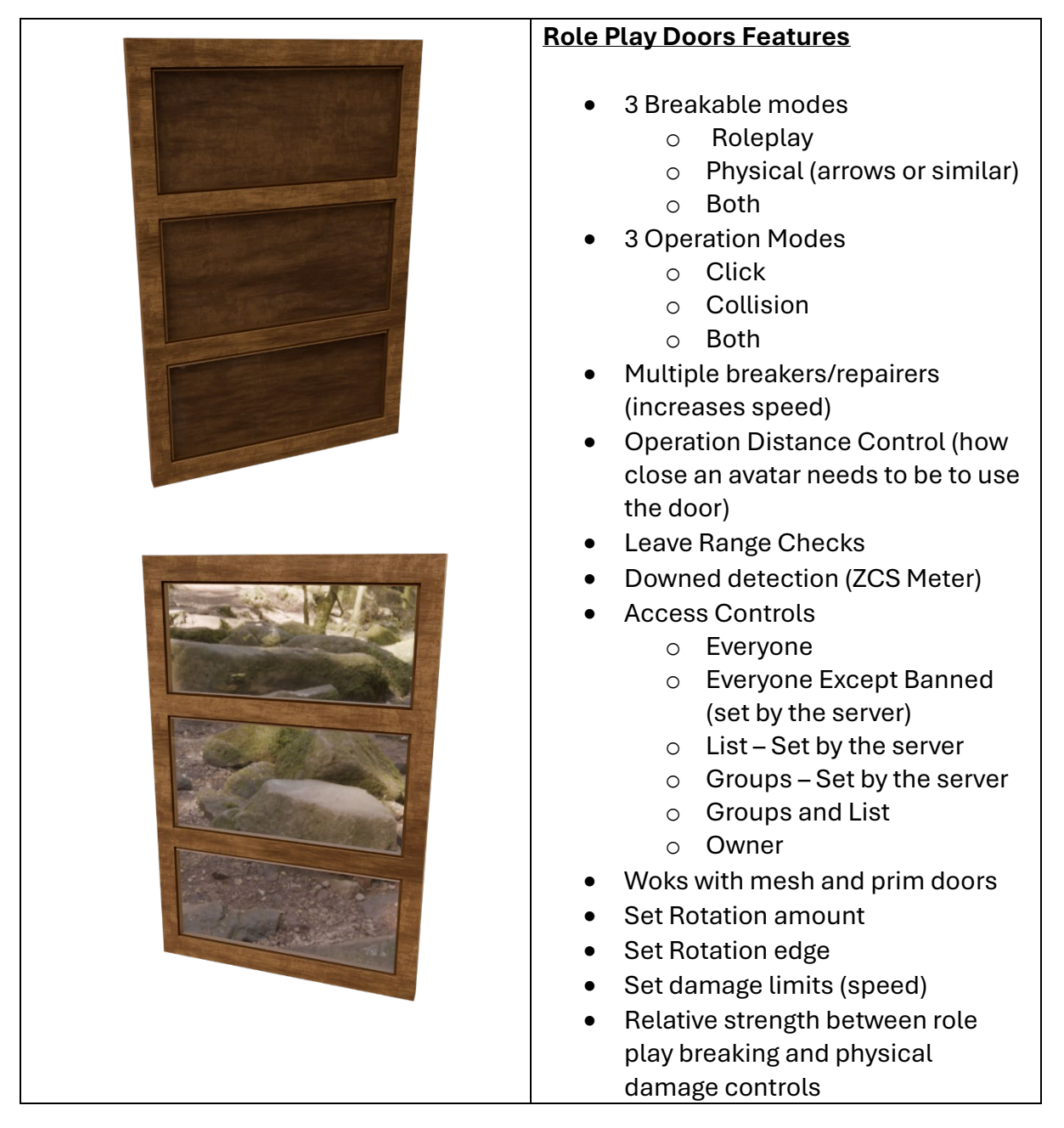

### Roleplay Doors - Configuration

You can access the door's admin menu by clicking and holding the mouse button down for over two seconds before releasing it.

#### Roleplay Doors - Main Menu

| Manwa Pastorelli's 'Covey Panel Door Glass (High<br>Quality)'<br>Current Settings:<br>Server = 0<br>Door Close Range: 5<br>CloseTime: 0<br>Operation Method: Operation Method: Click<br>Rotation Angle: 90<br>Rotation Angle: 90<br>Rotation Axis: Z<br>Rotation Edge: -ve<br>Speed: 10<br>Access Type: Everyone<br>Operation Method: Click<br>DamageMaxHits: 200<br>Physical Damage: Off<br>Door Breaking: Off<br>Door Break Multiplier: 30 | <ul> <li>RpOptions: Max damage and physical damage.</li> <li>UserMenu: Displays the men given to regular users</li> <li>DoorReset: resets the door</li> <li>Movement:</li> <li>Options: Damage and breaking settings</li> <li>Access: Sets the access level for everyone except bants, owner, list, group, group, and list.</li> </ul> |
|----------------------------------------------------------------------------------------------------|----------------------------------------------------------------------------------------------------|
| Door Break Multiplier: 30           RP Options         UserMenu         DoorReset           Movement         Options         Access           Ignore         Ignore                                                                                                    |                                                                                                    |

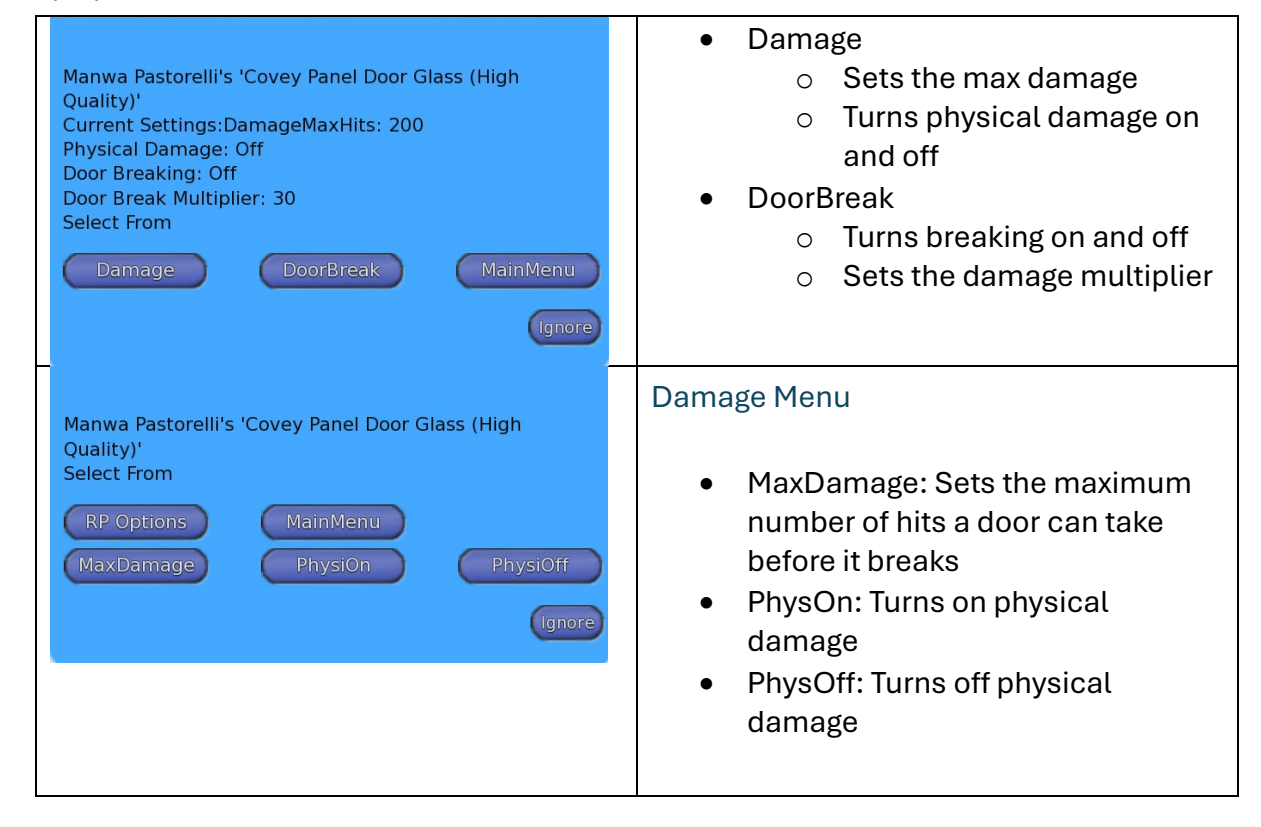

RpOptions – Menu

|                                                                              | Door Break Menu                                                                      |
|------------------------------------------------------------------------------|--------------------------------------------------------------------------------------|
| Manwa Pastorelli's 'Covey Panel Door Glass (High<br>Quality)'<br>Select From | <ul> <li>BreakOn: Turns breaking on</li> <li>BreakOff: Turns breaking off</li> </ul> |
| MainMenu                                                                     | <ul> <li>Multpyer: Sets how much stronger</li> </ul>                                 |
| BreakOn BreakOff Multpyer                                                    | role play breaking is than physical                                                  |
| lignore                                                                      | uamage.                                                                              |

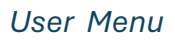

| Manwa Pastorelli's 'Covey Panel Door Glass (High<br>Quality)'<br>Select Action | This option gives an admin user the exact menu a regular user will see. |
|--------------------------------------------------------------------------------|-------------------------------------------------------------------------|
| Knock UseDoor BreakDoor                                                        | If the door is damaged, this will also show the repair door.            |
|                                                                                | <ul> <li>Knock: Emotes knocking and plays<br/>the sound</li> </ul>      |
|                                                                                | UserDoor: Opens or Closes the<br>door                                   |
|                                                                                | <ul> <li>BreakDoor: Starts the breaking<br/>process</li> </ul>          |
|                                                                                | <ul> <li>RepairDoor: Starts the repairing<br/>process</li> </ul>        |

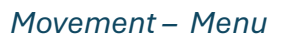

| Manwa Pastorelli's 'Covey Panel Door Glass (High<br>Quality)'<br>Current Settings: Rotation Angle: 90<br>Rotation Axis: Z<br>Rotation Edge: -ve<br>Speed: 10<br>Select From<br>Speed SetStartPos MainMenu<br>RotAxis RotAngle RotEdg+/-<br>Ignore | <ul> <li>Speed: Controls how fast the door moves</li> <li>SetStartPos: Sets the position of the door before movement</li> <li>RotAxis: Sets which axis the door rotates around</li> <li>RotAngle: Sets how many degrees the door rotates</li> <li>RotEdge: Alternates which side of the door is the pivot point.</li> </ul> |
|----------------------------------------------------------------------------------------------------|----------------------------------------------------------------------------------------------------|
| Manwa Pastorelli's 'Covey Panel Door Glass<br>(High Quality)'<br>Enter Speed value, good values range from 0.5<br>to 5<br>Submit                                                                                                    | Speed – Menu<br>Please enter a positive number; it can<br>be a decimal<br>Good values from 0.5 to 5                                                                                                    |

| Manwa Pastorelli's 'Covey Panel Door Glass (High<br>Quality)'<br>Please choose from the following options<br>MainMenu<br>X-Axis Y-Axis Z-Axis<br>Ignore | Rotation Axis – Menu<br>• X-Axis<br>• Y-Axis<br>• Z-Axis |
|----------------------------------------------------------------------------------------------------|----------------------------------------------------------|
| Manwa Pastorelli's 'Covey Panel Door Glass                                                                                                    | Rotation Angle – Menu                                    |
| (High Quality)'                                                                                                    | Sets how many degrees the door should                    |
| Enter Your Desired Rotation Angle Here                                                                                                    | rotate around.                                           |

Door Options – Menu

| Manwa Pastorelli's 'Covey Panel Door Glass (High<br>Quality)'<br>Select From<br>OppMethod MainMenu<br>MaxRange CloseTime Server<br>(Ignore                             | <ul> <li>OppMethod: Click, Collision or<br/>both</li> <li>MaxRange: Maximum distance<br/>an avatar can be to use the door.<br/>This also controls the leave range</li> <li>CloseTime: Delay for closing after<br/>the avatar leaves range. Setting<br/>zero will mean immediately.</li> <li>Server: Sets the server number<br/>the door connects to.</li> </ul> |
|----------------------------------------------------------------------------------------------------|----------------------------------------------------------------------------------------------------|
| Manwa Pastorelli's 'Covey Panel Door Glass (High<br>Quality)'<br>Select From<br>Options MainMenu<br>Click Colissions Both<br>(gnore                                    | <ul> <li>Operation Method – Menu</li> <li>Click: Sets to click only</li> <li>Collision: Sets to collision only</li> <li>Both: Turns both on</li> </ul>                                                                                                    |
| Manwa Pastorelli's 'Covey Panel Door Glass<br>(High Quality)'<br>Enter the Maximum range an avi can go after<br>opening the door before it closes behind them<br>again | Operation Method – Menu<br>Enter the maximum range in meters<br>from which the avatar can use the door.<br>This also controls the leave range<br>option.                                                                                                    |

| Manwa Pastorelli's 'Covey Panel Door Glass<br>(High Quality)'<br>Enter how long the door should stay open<br>before auto closing in seconds. This will only<br>happen if an avi says stood next to the door<br>after opening it. Otherwise it will be based on<br>when the Avi leaves your set range. Entering a<br>value of 0 will mean never. | Close Time – Menu<br>Enter the number of seconds delay<br>between an avatar leaving range and the<br>door closing.<br>Setting zero will mean it closes<br>immediately. |
|----------------------------------------------------------------------------------------------------|----------------------------------------------------------------------------------------------------|
| Manwa Pastorelli's 'Covey Panel Door Glass<br>(High Quality)'<br>Enter the server number here, values from 0<br>to 999                                                                                                    | Server – Menu<br>Enter the server number this door<br>should connect to.                                                                                               |

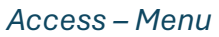

| Manwa Pastorelli's 'Covey Panel Door Glass (High<br>Quality)'<br>Current Settings: Access Type: Everyone<br>Select From:<br>MainMenu<br>List Owner AllExBan<br>Everyone Groups Group+List | <ul> <li>Owner</li> <li>All Except Banned – from server</li> <li>Everyone</li> <li>List – from the server</li> <li>Groups – from the server</li> <li>Groups and List</li> </ul> |
|----------------------------------------------------------------------------------------------------|----------------------------------------------------------------------------------------------------|
| Everyone Groups Group+List                                                                                                    | Groups and List                                                                                                    |

#### ColType – Menu

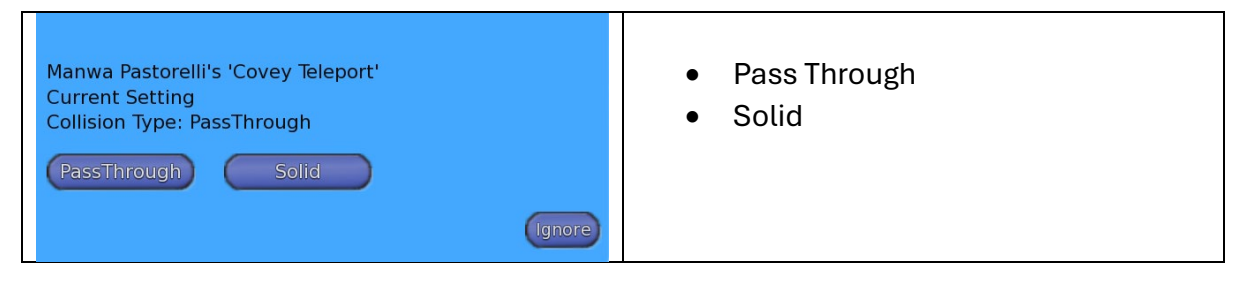

# **Roleplay Greeter/Warning**

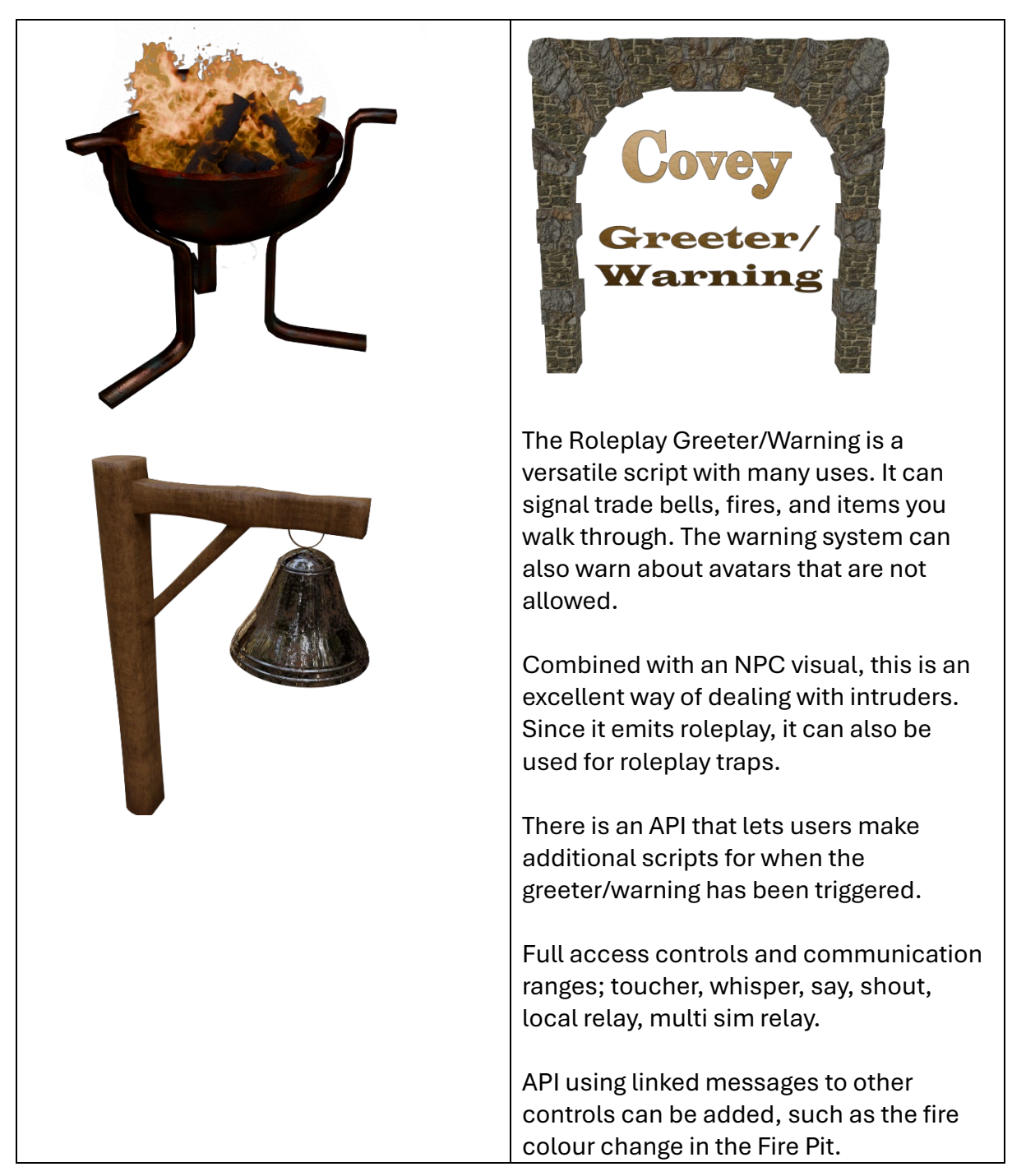

### Roleplay Greeter/Warning Configuration

The admin menu for the greeter/warning is accessed by performing a long hold. Click on the item and press the button for more than 2s before releasing it.

### Greeting Mode:

Anyone in the current access settings triggers the item.

### Warning Mode:

Anyone not in the current access settings triggers the item.

### Greeter/Warning Main Menu

| Manwa Pastorelli's 'Covey Greeter / Warning'<br>Current Settings:<br>Connect To Server No. = 0<br>Access Type = Everyone<br>Operation Method = Operation Method: Click<br>Message Name = NPC<br>Range = Shout<br>Pause Time = 300<br>Mode = Greet<br>Collision Type = PassThrough<br>Message =<br>Welcome to our sim<br>Mode OppMethod ColType<br>Message Range Time<br>Access Server Name<br>Ignore | <ul> <li>Mode: <ul> <li>Greet</li> <li>Warn</li> </ul> </li> <li>OppMethod <ul> <li>ColType</li> <li>Message</li> <li>Range</li> <li>Time</li> <li>Access</li> <li>Server</li> <li>Name</li> </ul> </li> </ul> |
|----------------------------------------------------------------------------------------------------|----------------------------------------------------------------------------------------------------|
| Manwa Pastorelli's 'Covey Greeter / Warning'<br>CurrentSetting:<br>Mode = Greet<br>Select The Mode<br>Greet Warn MainMenu<br>Ignore                                                                                                    | <ul> <li>Greeter/Warning Mode Menu</li> <li>Greet: anyone in the access<br/>settings triggers the item</li> <li>Warn: anyone not in the access<br/>settings triggers the item.</li> </ul>                      |
| Manwa Pastorelli's 'Covey Greeter / Warning'<br>CurrentSetting:<br>Operation Method =<br>Select from<br>MainMenu<br>Click Colissions Both                                                                                                    | <ul> <li>Greeter/Warning Operation Method Menu</li> <li>Click: Click only</li> <li>Collisions: Collision only</li> <li>Both: Both clicks and collisions trigger the item</li> </ul>                            |
| Manwa Pastorelli's 'Covey Warning'<br>CurrentSetting:<br>Collision Type = PassThrough<br>Select Collision Type                                                                                                    | Greeter/Warning Collision Type Menu<br>Settings only count if collisions are<br>turned on.                                                                                                    |
| MainMenu<br>PassThrough WalkOn Solid<br>Ignore                                                                                                    | <ul> <li>PassThrough: Triggers when the avatar leaves the collision object</li> <li>WalkOn: Triggers when the avatar enters the object</li> </ul>                                                              |

|                                                                                                    | <ul> <li>Solid: Triggers when the avatar<br/>hits the solid object.</li> </ul>                                                                                                    |
|----------------------------------------------------------------------------------------------------|----------------------------------------------------------------------------------------------------|
| Manwa Pastorelli's 'Covey Greeter / Warning'<br>CurrentSetting:<br>Message =<br>Welcome to our sim<br>Enter the message you wish to be shouted                               | Greeter/Warning Message Menu<br>Sets the message that is delivered when<br>the item is triggered.<br>Type the message to be delivered when<br>the object is triggered and click submit.                                                                                                    |
| Manwa Pastorelli's 'Covey Greeter / Warning'<br>CurrentSetting:<br>Range = Shout<br>Select Range<br>MultiSim MainMenu<br>Shout Region Relay<br>Toucher Whisper Say<br>Ignore | <ul> <li>Greeter/Warning Range Menu</li> <li>Toucher: message only the avatar that clicked or collided</li> <li>Whisper: Local Chat – 10m</li> <li>Say: Local Chat – 20m</li> <li>Shout: Local Chat – 96m</li> <li>Region: All avatars in the region</li> <li>Relay: Sends to local relays in region</li> <li>MultiSim: All avatars on this and connected regions.</li> </ul> |
| Manwa Pastorelli's 'Covey Greeter / Warning'<br>CurrentSetting:<br>Pause Time = 300<br>Enter seconds to pause after a message                                                | <i>Greeter/Warning Range Menu</i><br>After the greeter/warning is triggered,<br>there is a delay before it can be triggered<br>again. This allows you to set the delay in<br>seconds.                                                                                                    |
| Manwa Pastorelli's 'Covey Greeter / Warning'<br>CurrentSetting:<br>Access Type = Everyone<br>Select From<br>List Owner MainMenu<br>Everyone Groups Group+List<br>Ignore      | Greeter/Warning Access Menu<br>In Greet mode, everyone is the setting<br>triggers the item<br>In Warning mode, everyone except those<br>in the setting triggers the item.                                                                                                    |
|                                                                                                    | <ul> <li>Everyone</li> <li>Owner</li> <li>List – Set by the server</li> <li>Groups – Set by the server</li> </ul>                                                                                                    |

|                                              | Groups and List                         |
|----------------------------------------------|-----------------------------------------|
| Manwa Pastorelli's 'Covey Greeter / Warning' | Greeter/Warning Server Menu             |
| CurrentSetting:                              | Sets the server number that this object |
| Server No. = 0                               | connects to                             |
| Enter Number (0 to 999)                      | Enter the number and click submit.      |
| Manwa Pastorelli's 'Covey Greeter / Warning' | Greeter/Warning Name Menu               |
| CurrentSetting:                              | Sets the name that is displayed when    |
| Enter Name you wish to appear when a         | messages are delivered to avatars.      |
| message is sent                              | Type the name and click submit.         |

### Warning/Greeter Api

The API sends the following linked messages when the item is triggered and untriggered.

llMessageLinked(LINK\_THIS, 1, "TriggeredFalse", NULL\_KEY);

IllMessageLinked(LINK\_THIS, 1, "TriggeredTrue", NULL\_KEY);

# **Rules Giver**

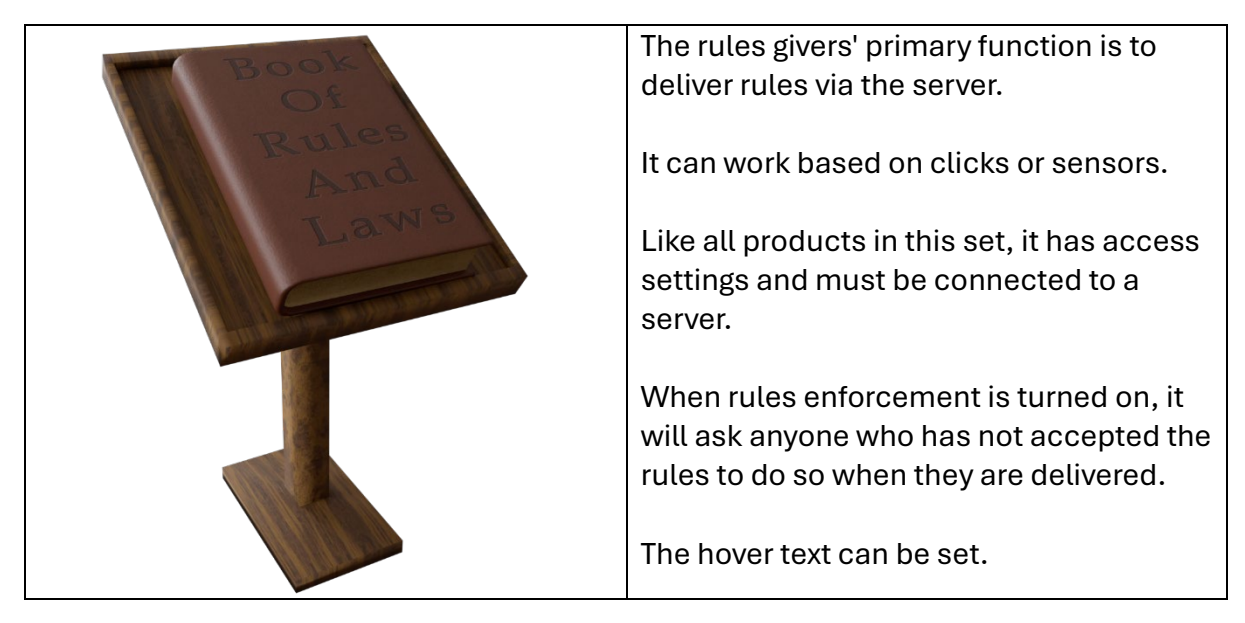

### **Rules Giver Configuration**

Access to the admin menu is via a long touch. Click and hold the mouse for 2s or longer, then release.

| Manwa Pastorelli's 'Covey Rules Giver'<br>Current Settings:<br>Connect To Server No: 0<br>Access Type:<br>RulesEnforcement: Off<br>Avatar Sensor: Off<br>Sensor Range: 10<br>Sensor Rate: 60<br>Sensor Message:<br>Rules Being Delivered<br>HoverText Sensor<br>Access Server RulesEnf<br>Ignore | <ul> <li>Rules Giver Main Menu</li> <li>Hover Text</li> <li>Sensor</li> <li>Access</li> <li>Server</li> <li>RulesEnf</li> </ul> |
|----------------------------------------------------------------------------------------------------|----------------------------------------------------------------------------------------------------|
| Manwa Pastorelli's 'Covey Rules Giver'<br>Enter the hover text to display here<br>Submit                                                                                                    | Rules Giver Hover Text Menu<br>Sets the hover text. Enter the text to<br>display and click submit.                              |
| Manwa Pastorelli's 'Covey Rules Giver'<br>Select From.<br>Range Rate<br>SensorOn SensorOff SensorMsg<br>Ignore                                                                                                    | Rules Giver Sensor Menu <ul> <li>Range</li> <li>Rate</li> <li>SensorOn</li> <li>SensorOff</li> <li>SensorMsg</li> </ul>         |
| Manwa Pastorelli's 'Covey Rules Giver'<br>Enter the server number here, values from 0<br>to 96                                                                                                    | Rules Giver Sensor Menu<br>It lets you set the range in the sensor<br>detects avatars.<br>The valid range is 0 to 99            |

| Manwa Pastorelli's 'Covey Rules Giver'<br>Please Select The People you want to have access to<br>open the door<br>MainMenu<br>List Owner AllExBan<br>Everyone Groups Group+List<br>Ignore | Rules Giver Access Menu <ul> <li>Owner</li> <li>Everyone</li> <li>All Except Banned</li> <li>List</li> <li>Groups</li> <li>Groups + List</li> </ul>                                                                                                    |
|----------------------------------------------------------------------------------------------------|----------------------------------------------------------------------------------------------------|
| Manwa Pastorelli's 'Covey Rules Giver'<br>Enter the server number here, values from 0<br>to 999                                                                                           | Rules Giver Server Menu<br>Sets the server number to which this<br>object connects.<br>Enter the number and click submit.                                                                                                    |
| Manwa Pastorelli's 'Covey Rules Giver'<br>Please select the mode<br>RulesOn RulesOff MainMenu<br>Ignore                                                                                   | <ul> <li>Rules Enforcement Menu</li> <li>When rules enforcement is on, if someone requests the rules and they have not already agreed to them. They will also be asked to agree to the rules.</li> <li>RulesOn: Turns rules enforcement on.</li> <li>RulesOff: Turns rules enforcement off.</li> </ul> |